# 債権の取り消し

- ■債務者、債権者は発生記録請求、譲渡記録請求の取り消しが可能です。一部取り消しできないお取り引きがあります。(P111【取消可能なお取り引き】参照)
- ■一括記録請求の取り消しについては、債権単位での取り消しと、ファイル単位での取り消しが可能です。 債権単位での取り消しは各記録メニュー画面から、ファイル単位での取り消しは「一括記録メニュー画面」 から取り消してください。なお、債権単位で取り消した場合、それらの債権が含まれているファイルは、 ファイル単位での取り消しができなくなります。

| 取り消しの手順 |
|---------|
|         |

ログイン後、「債権発生請求」タブをクリックしてください。 ※以降は発生記録請求(債務者請求方式)の取り消しの操作手順となります。

1. 債権発生請求メニュー画面

| 債権発生請求メニュー                                                                                                    | SCCMNU12200 |                                     |
|----------------------------------------------------------------------------------------------------|-------------|-------------------------------------|
| <ul> <li>● 債権発生請求メニュー</li> <li>● 債務考請求</li> <li>● 発生記録(債務考請求)の登録/取消を行います。</li> <li>● 発生記録(債務考請求)の登録/取消を行います。</li> </ul> |             | 「 <b>債務者請求」</b> ボタンをクリック<br>してください。 |
| $\bigcup$                                                                                                    |             |                                     |
| 2.発生記録(債務者請求)メニュー画面                                                                                                    |             |                                     |

| 発生記録(債務者請求)メニュー                                                                                                    | SCCMNU12201 |                                  |
|----------------------------------------------------------------------------------------------------|-------------|----------------------------------|
| 発生記録メニュー     使務者として使権を発生させます。     使務者として使権を発生させます。     使務     使務     使     使務     使務     使務     使     使務     使務     使務     使務     使務     使務     使務     使務     使務     使務     使務     使務     使務     使務     使務     使務     使務     使務     使務     使務     使務     使務     使務     使務     使務     使務     使務     使務     使務     使務     使務     使務     使務     使務     使務     使務     使務     使務     使務     行     使     行     使     行     使     行     使     行     使     行     使     行     使     行     使     行     使     行     使     行     使 |             | 「 <b>取消</b> 」ボタンをクリックしてくだ<br>さい。 |
| Ţ                                                                                                    |             |                                  |

### 3. 発生記録(債務者)取消請求対象債権検索画面

| 発  | 生記録(債務者)取消請求対象         | <b>食債権</b>    | 検索                                                          |           |                  |     |         | SCKACR12101 |   |                                     |
|----|------------------------|---------------|-------------------------------------------------------------|-----------|------------------|-----|---------|-------------|---|-------------------------------------|
|    | ① 対象の債権を選択             | $\rightarrow$ | ② 仮登録内容を入力                                                  | ] → [     | ③ 仮登録内容を確認       | ] ⇒ | @ 仮登録完了 |             |   |                                     |
| 決注 | 育口座情報(請求者情報)、検索条       | (件を入          | 、<br>カ後、「検索」ボタンを押してくださ(                                     | , .<br>No |                  |     |         |             |   |                                     |
| 财  | 象債権の発生記録状態」で「記録〉       | 済」を指          | 定して、詳細条件による検索を行う                                            | 竭合、検      | 索結果は200件までとなります。 |     |         |             |   |                                     |
|    | <b>検索条件非表示</b> 検索条件    | を表示し          | ます。                                                         |           |                  |     |         |             |   |                                     |
| (e | (剤)欄は必ず入力してください。       |               |                                                             |           |                  |     |         |             |   |                                     |
|    | 決済口座情報(請求者情報)          | ž             | 大済口座選択                                                      |           |                  |     |         |             |   |                                     |
| l  | 支店コード(必須)              | ወ             | 383 (半角数字3桁)                                                |           | 支店選択             |     |         |             |   |                                     |
|    | 口座種別 <mark>(必須)</mark> | Ž             | ○普通 ◉当座 ○別段                                                 |           |                  |     |         |             |   |                                     |
|    | 口座番号 <mark>(必須)</mark> | 3             | 99999999 (半角数字7桁)                                           |           |                  |     |         |             | 決 | <b>済口座情報、検索条件</b> 等を入力のう            |
|    | 榆壶冬件                   |               |                                                             |           | ベージの光調に戻る        |     |         |             | え | 、 <b>「検索」</b> ボタンをクリックします。          |
|    | 対象債権の発生記録状態(水復)        |               | ●記録済○記録未(予約中)                                               |           |                  |     |         |             |   |                                     |
|    | 検索方法選択(必須)             | 5             | <ul> <li>記録番号による検索 〇詳細編</li> </ul>                          | による材      | (索               |     |         |             | * | 入力項目の詳細は、P111【「発生                   |
|    |                        | •             |                                                             |           | ページの先頭に戻る        |     |         |             |   | 記錄(信務者)取消請求対象信権                     |
| Γ, | 記録番号検索条件(記録番号          | で検索           | 家する場合、指定する)<br>                                             |           |                  |     |         |             |   |                                     |
| μ  | 記錄番号                   | 6             |                                                             | _(半角黄     | (数字20文字)         |     |         |             |   | 快来」八刀項日 見衣』をこ見て                     |
|    | 詳細検索条件(金額、期日等)         | で検索           | する場合、指定する)                                                  |           | ヘーンの光調に戻る        |     |         |             |   |                                     |
|    | ※請求者区分以外は、条件を指定せ       | すに検           | 索することもできます。                                                 |           |                  |     |         |             | * | 利用できる決済口座が1つの場合                     |
|    | 請求者区分                  | Ø             | ● 1 ( 1 ( 1 ( 1 / 3 / 3 / 4 / 3 / 3 / 4 / 3 / 4 / 3 / 4 / 4 |           |                  |     |         |             |   | は、口座情報が自動表示されま                      |
|    | 債権金額(円)                | 8             | (半角数字10桁以内)                                                 |           |                  |     |         |             |   | す。決済口座が複数の場合は、 <b>「決</b>            |
|    | 支払期日                   | 9             | (YYYY/MM/DD)                                                |           | <u></u> )        |     |         |             |   | <b>済口座選択」</b> ボタンをクリック              |
|    | 信託記錄有無                 | 1             | ◎無 ◎有 ●指定しない                                                |           | J                |     |         |             |   | し、決済口座を選択すると、①~                     |
|    | ● 債務者/ 債権者 情報(相手方      | 情報            | 取引先選択                                                       |           |                  |     |         |             |   | ③が自動表示されます。                         |
|    | 金融機関コード                | መ             | (半角数字4桁)                                                    | 1         | A 74-68 BB272-to |     |         |             | * | あらかじめ取引先情報を登録し                      |
|    | 支店コード                  | Ď             | (半角数字3桁)                                                    |           | 7位接口到3分增加金       |     |         |             |   |                                     |
|    | 口座種別                   | 13            | ●普通 ●当座 ●別段 ●指                                              | 定しない      |                  |     |         |             |   |                                     |
|    | 口座番号                   | 1             | (半角数字7桁)                                                    |           | J                |     |         |             |   | ノでノリソノし、相圧りの取り元<br>た翌田士てし ⑪。 ⑪杉白封主二 |
|    | -                      |               |                                                             |           | ページの光顔に戻る        |     |         |             |   | で迭折9ると、Ⅲ~●小日期衣示                     |
| 1  | 検索                     |               | 検索結果に表示さ                                                    | れない発生     | 主記録の取消はこちらから >>  |     |         |             |   | されます。                               |
| ľ  |                        |               | 座が変更された場合、変更前に請求                                            | した予約ロ     | 中発生記録は表示されません。)  |     |         |             |   | (P29『取引先管理』参照)                      |
|    | 戻る                     |               |                                                             |           |                  |     |         |             |   |                                     |

| 発生記録(值務者)取消請求対象值權検索 SCKACR12101                           |      |                          |                                 |                                  |   |           |                  |   |  |
|-----------------------------------------------------------|------|--------------------------|---------------------------------|----------------------------------|---|-----------|------------------|---|--|
| 0                                                         | 対象の信 | <b>補を選択</b> →            | ② 仮登録内容を入力 →                    | <ol> <li>(3) 仮登録内容を確認</li> </ol> | ⇒ | @ 仮登録完    | 7                |   |  |
|                                                           |      |                          |                                 |                                  |   |           |                  |   |  |
| 「対象債権の発生記録状態」で「記録済」を指定して、詳細条件による検索を行う場合、検索結果は200件までとなります。 |      |                          |                                 |                                  |   |           |                  |   |  |
| 検索                                                        | 条件表示 | 検索条件を表示します。              |                                 |                                  |   |           |                  |   |  |
|                                                           |      |                          | 発生取消請求対象                        | 象請求一覧<br>+ = =                   |   |           |                  |   |  |
| 10ページ前                                                    |      | 前ページ                     | 1                               | ಕತನಗ                             |   | 次ページ      | 10ページ次           | : |  |
| 詳細                                                        | 選択   | 記録番号                     | 債権者                             | 債務者                              |   | 債権金額(円)   | 支払期日             |   |  |
| 詳細                                                        | 選択   | 999999999999999999999999 | カプシキガイシャハマキシケンセツ<br>株式 会社:近親 建設 | 加シキガイシャハマキシブ<br>株式会社近親物産         |   | 5,000,000 | 2019/09/17       |   |  |
| 詳細                                                        | 選択   | 99999999999999999999999  | カプシキガイシャハマキシケンセツ<br>株式会社浜銀建設    | 加シキがイシャハマキツブ<br>株式会社浜銀物産         |   | 6,999,568 | 2019/09/17       |   |  |
| 10ページ前                                                    |      | 前ページ                     | 1                               |                                  |   | 次ページ      | 10ページ次           | : |  |
|                                                           |      |                          |                                 |                                  |   |           | <u>ページの先頭に戻る</u> |   |  |
| 戻る                                                        |      |                          |                                 |                                  |   |           |                  |   |  |

請求対象の債権を確認後、**「選択」**ボ タンをクリックしてください。

\* 「**詳細」**ボタンをクリックする と、対象債権の詳細情報が別ウィ ンドウで表示されます。

# 【「発生記録(債務者)取消請求対象債権検索」入力項目一覧表】

| No   | 項目名             | 属性            | 桁数         | 必須<br>任意    | 内容・入力例                                                                                                    |
|------|-----------------|---------------|------------|-------------|----------------------------------------------------------------------------------------------------|
| 決済   | 口座情報(請求         | 者情報)          |            |             |                                                                                                    |
| 1    | 支店コード           | 半角数字          | 3          | 必須          | 入力例=「200」                                                                                                    |
| 2    | 口座種別            | 選択            | —          | 必須          | ロ座種別を選択してください。                                                                                                |
| 3    | 口座番号            | 半角数字          | 7          | 必須          | ロ座番号を入力してください。                                                                                                |
| 検索   | 条件              |               |            |             |                                                                                                    |
| 4    | 対象債権の<br>発生記録状態 | 選択            | _          | 必須          | 「記録済の債権」または「記録未(予約中)の債権」<br>を選択してください。                                                                        |
| 5    | 検索方法選択          | 選択            | _          | 必須          | 「記録番号による検索」または「詳細条件による検索」<br>を選択してください。                                                                       |
| 記録   | 番号検索条件(         | 記録番号で根        | 検索する       | <b>场</b> 合) |                                                                                                    |
| 6    | 記録番号            | 半角英数字         | 20         | 任意          | 検索方法選択が「記録番号による検索」の場合は、必<br>須入力です。<br>入力例=「ABC45678901234567890」<br>英字については大文字のみ入力可能です。                       |
| 詳細   | 検索条件(金額         | 、期日等で相        | 検索する       | 5場合)        |                                                                                                    |
| 7    | 請求者区分           | 選択            | _          | 条件に<br>より必須 | 請求者区分を選択してください。                                                                                               |
| 8    | 債権金額(円)         | 半角数字          | 10         | 任意          | 1円以上、100億円未満で指定が可能です。<br>入力例=「1234567890」                                                                     |
| 9    | 支払期日            | 日付入力<br>または選択 | _          | 任意          | 入力例=2015年4月1日の場合、「20150401」(YYYYMMDD)<br>と入力してください。(「/」の入力は必要ありません。<br>日付入力後自動で付与されます。)<br>カレンダーで選択することも可能です。 |
| 10   | 信託記録有無          | 選択            | —          | 任意          | 信託記録の有無を選択してください。                                                                                             |
| 債務   | 者/債権者情報         | (相手方情報        | <b>设</b> ) |             |                                                                                                    |
| 1    | 金融機関コード         | 半角数字          | 4          | 任意          | 入力例=「0138」                                                                                                    |
| 12   | 支店コード           | 半角数字          | 3          | 任意          | 入力例=「200」                                                                                                    |
| (13) | 口座種別            | 選択            | _          | 任意          | ロ座種別を選択してください。                                                                                                |
| 14   | 口座番号            | 半角数字          | 7          | 任意          | 口座番号を入力してください。                                                                                                |

## 【取消可能なお取り引き】

| No        | 取引名     | 種類                                         | 債務者・譲渡人 | 債権者·讓受人 |
|-----------|---------|--------------------------------------------|---------|---------|
|           | 発生記録請求  | 予約の取り消し                                    | 0       | 0       |
| 1         | (債務者請求) | 取り消し (発生日を含む5銀行営業日以内ただし支<br>払期日の2銀行営業日前まで) | ×       | 0       |
| 。  発生記録請求 | 予約の取り消し | ×                                          | 0       |         |
| 2         | (債権者請求) | 取り消し                                       | ×       | ×       |
| _         |         | 予約の取り消し                                    | 0       | 0       |
| 3         | <b></b> | 取り消し(譲渡日を含む5銀行営業日以内ただし支払<br>期日の2銀行営業日前まで)  | ×       | 0       |

※予約の取り消しは、記録日の前日(横浜銀行のサービス提供日でない場合は、直前のサービス提供日)まで可能です。 ※予約による発生記録請求中に、譲渡記録等その他の記録請求の予約がされた債権の発生記録請求(予約)の取り消しは できません。

※債権者は、単独で発生記録請求(債務者請求)、譲渡記録請求の取り消しが可能です。

※発生記録請求(債権者請求)では、債務者がすでに承諾・否認をおこなっている場合取消不可となります。

#### 4. 発生記録(債務者)取消請求仮登録画面

| 発生記録(債務者)取消請求仮登録                                                 | SCKACR12103                                 |                            |
|------------------------------------------------------------------|---------------------------------------------|----------------------------|
| ① 対象の債権を選択 =                                                     | → ② 仮登録内容を入力 → ③ 仮登録内容を確認 → ④ 仮登録完了         |                            |
| 仮登録する内容を入力し、「仮登録の確認                                              | 四へ」ボタンを押してください。                             |                            |
| 全て表示表示内容を切り替えます                                                  | to                                          |                            |
| ■ 決済口座情報(請求者情報)                                                  |                                             |                            |
| 利用者番号                                                            | 999999999                                   |                            |
|                                                                  |                                             |                            |
| ■ 申請情報                                                           |                                             |                            |
| 担当者                                                              | 浜銀 一郎                                       |                            |
|                                                                  | ^                                           | 対家債権に誤りかないことを確認し、          |
| 10.80                                                            |                                             | 「仮登録の確認へ」ボタンをクリック          |
|                                                                  | (260又手以入) ページの先頭に戻る                         | してください。                    |
| 戻る 仮登録の確認へ                                                       |                                             | -                          |
| 5. 発生記録(1<br><del>発生記録(価格)取商兆の</del> 録                           | ↓↓<br>責務者)取消請求仮登録確認画面                       |                            |
| ①対象の債権を遅ま                                                        |                                             |                            |
| 以下の内容で発生記録(債務者)取消請<br>内容をご確認後、「内容を確認しました」権                       | 「水の仮登録を行います。<br>乾予エックし、「仮登録の実行」ボウンを押してください。 |                            |
| 全て表示 表示内容を切り替えます     表示内容を切り替えます     表示内容を切り替えます     表示内容を切り替えます | to                                          |                            |
| 利用者番号                                                            |                                             |                            |
|                                                                  | 999999999                                   |                            |
|                                                                  | 9999999999                                  |                            |
| ■ 申請情報                                                           | 9999999999                                  |                            |
| ■ 申請情報<br>担当者                                                    | 999990009                                   |                            |
| <ul> <li>■ 申請情報</li> <li>担当者</li> <li>コメント</li> </ul>            | 299900009                                   | 内容を確認し、「 <b>内容を確認しました」</b> |

### 6. 発生記録(債務者)取消請求仮登録完了画面

| 発生記録(債務者)取消請求板登録完了         SCKACR12105     |              |            |   |                  |  |  |  |  |
|--------------------------------------------|--------------|------------|---|------------------|--|--|--|--|
| <ul> <li>① 対象の債権を選択 ⇒</li> </ul>           | ② 仮登録内容を入力 → | ③ 仮登録内容を確認 | ⇒ | ④ 仮登録完了          |  |  |  |  |
|                                            |              |            |   | 印刷               |  |  |  |  |
| 発生記録(債務者)取消請求の仮登録が完了しました。承認者による承認を受けてください。 |              |            |   |                  |  |  |  |  |
| 全て表示     表示内容を切り替えます。       ■ 受付情報         |              |            |   |                  |  |  |  |  |
| <b>請求番号</b> S999999999999999999999         |              |            |   |                  |  |  |  |  |
|                                            |              |            |   |                  |  |  |  |  |
| ■申請情報                                      |              |            |   |                  |  |  |  |  |
| 担当者                                        | 浜銀 一郎        |            |   |                  |  |  |  |  |
| אַכאָב                                     |              |            |   |                  |  |  |  |  |
| トップへ戻る 印刷                                  | ]            |            |   | <u>ページの先頭に戻る</u> |  |  |  |  |

Ų

仮登録が完了しました。

- \* 承認者へ承認依頼が電子メール で送信されますので、承認者に承 認の手続きを依頼してください。 (P97『承認/差戻しの手順』参 照)
- 印刷される場合、「印刷」ボタン \* をクリックしてください。

#### ご注意事項

戻る 仮登録の実行

- \* 「印刷」ボタンからの出力は一度のみです。再出力はできません。
- \* 仮登録完了画面(印刷帳票)、または承認者への承認依頼メールに請求番号が記載されます。承認者は当該番号 取引の承認をおこなってください。